# Using R on the LSHTM High Performance Computing (HPC)

Peninah Murage Peninah.Murage@lshtm.ac.uk (PHES PHP)

# **Objectives**

- Brief overview of the LSHTM HPC
  - What is the HPC?
- Getting started
  - LSHTM wiki page
  - Joining
  - Login: WINSCP & PuTTY
- Example using R
- Other issues
- Contacts

# **Brief overview of the HPC**

- Also know as 'Cluster', 'super computers' used interchangeably
- Combined computing power to deliver higher performance
- Performance and processing speed exceeds a typical desktop computer
- Used for computationally intensive tasks
  - Need large memory
  - Large datasets
  - Repetitive tasks
  - Not very useful for small tasks!
- Supports a variety of software (Stata, R, Python)

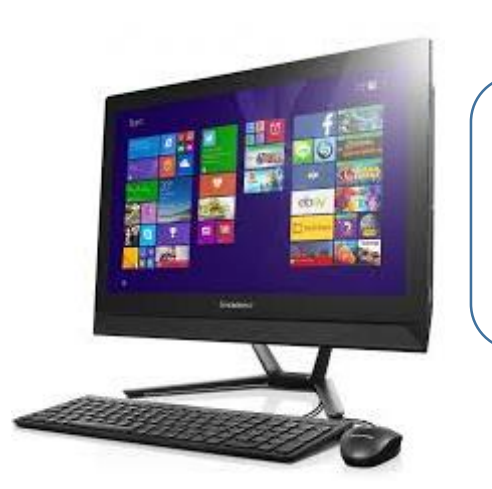

Accessible memory per user = 8GB

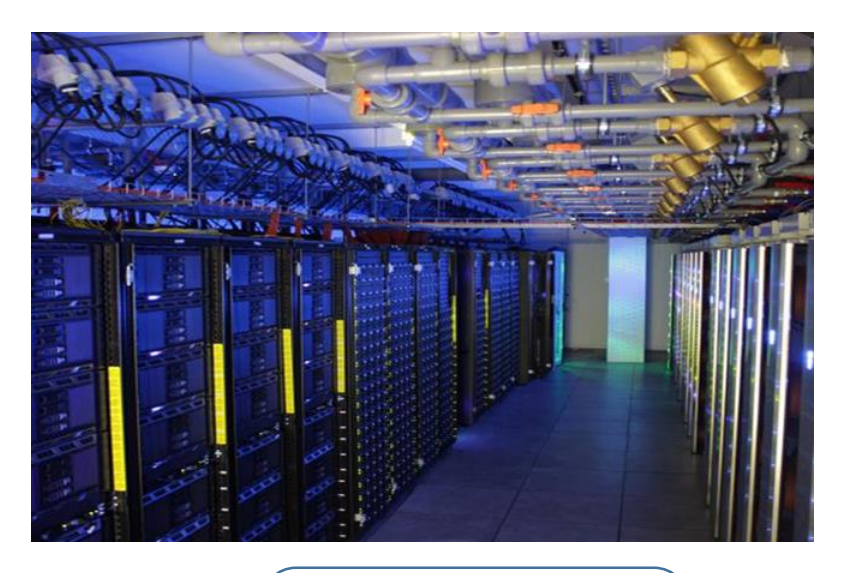

Accessible memory per user = 200 GB

# **Getting started – for Windows only**

LSHTM HPC wiki page

http://wiki.lshtm.ac.uk/hpc/index.php5/Main\_Page

#### To join:

Send an email to the ITS Helpdesk (<u>servicedesk@lshtm.ac.uk</u>) with name, username, department, brief description of proposed work on cluster, software requirements

#### To log in:

A new user account on the HPC + a new home directory Use your usual LSHTM username and password Copy files to and from HPC using <u>WinSCP</u>

### Login in to HPC – Windows example

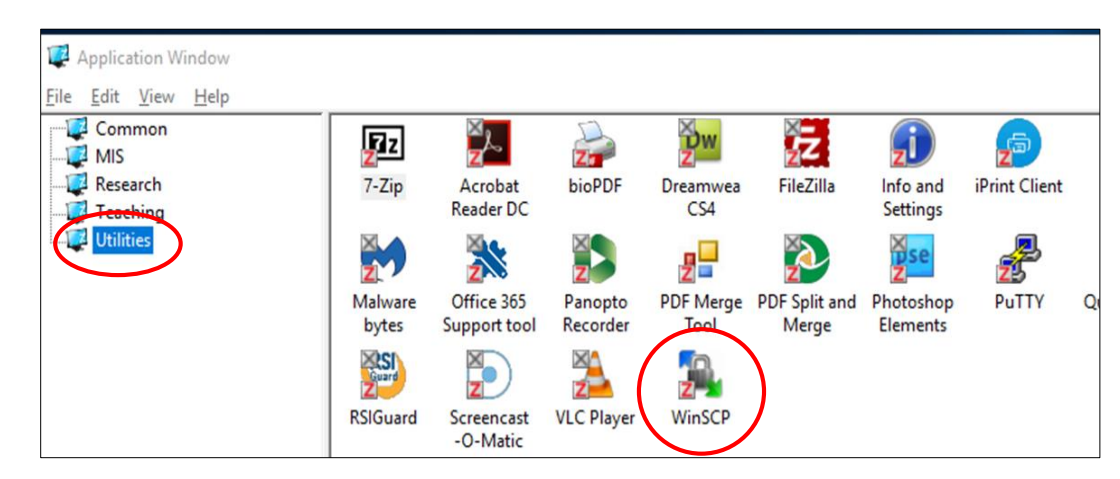

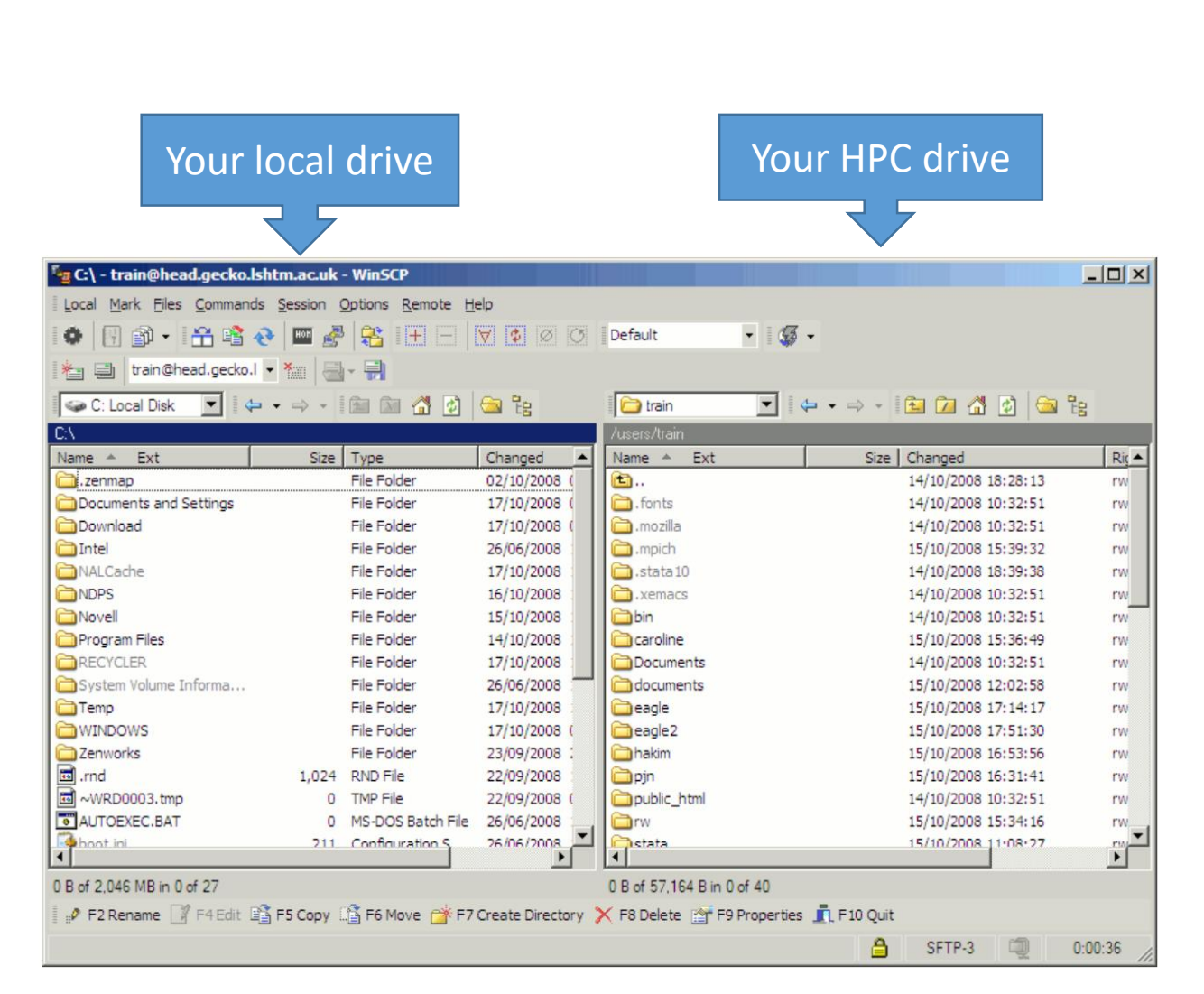

| 🌆 Login              |                                                                          | - 🗆 X                                           |
|----------------------|--------------------------------------------------------------------------|-------------------------------------------------|
| hpclogin.lshtm.ac.uk | Session<br>Ele protocol:<br>SFTP V<br>Host name:<br>User name:<br>Save V | Port number:<br>22 💌<br>Password:<br>Advanced 💌 |
| Tools                | E Login                                                                  | Close Help                                      |

## **Getting started**

#### To submit a job:

- PuTTY software provides remote terminal access to the HPC
- Check LSHTM wiki page on how to configure PuTTY
- Once again use your usual LSHTM username and password

| 🐺 Application Window        |                  |                            |                     |                   |                        |                       |               |
|-----------------------------|------------------|----------------------------|---------------------|-------------------|------------------------|-----------------------|---------------|
| <u>File Edit View H</u> elp |                  |                            |                     |                   |                        |                       |               |
| Common                      | ZZZ              | ×<br>z                     | 2                   | Хw<br>z           | z                      | į                     | <b>2</b>      |
|                             | 7-Zip            | Acrobat<br>Reader DC       | bioPDF              | Dreamwea<br>CS4   | FileZilla              | Info and<br>Settings  | iPrint Client |
| Utilities                   | Z                | Z                          | Z                   | 2                 | Z                      | zse                   |               |
|                             | Malware<br>bytes | Office 365<br>Support tool | Panopto<br>Recorder | PDF Merge<br>Tool | PDF Split and<br>Merge | Photoshop<br>Elements | PuTTY Q       |
|                             | Suard<br>Z       | Z                          |                     |                   |                        |                       | -             |
|                             | RSIGuard         | Screencast<br>-O-Matic     | VLC Player          | WinSCP            |                        |                       |               |

| 8                  | PuTTY Configuration                                                                                                    | ? X                                    |
|--------------------|----------------------------------------------------------------------------------------------------|----------------------------------------|
| Category:<br>      | Basic options for your PuTTY ses         Specify the destination you want to connect         Host Name (or IP address)         hpclogin Jshtm.ac.uk         Connection type:         Raw       Telnet         Rody       Telnet         Saved Sessions         Default Settings         Close window on exit:         Always       Never         Only on clear | sion<br>t to<br>Port<br>22<br>O Serjal |
| About <u>H</u> elp | Qpen                                                                                                    | <u>C</u> ancel                         |

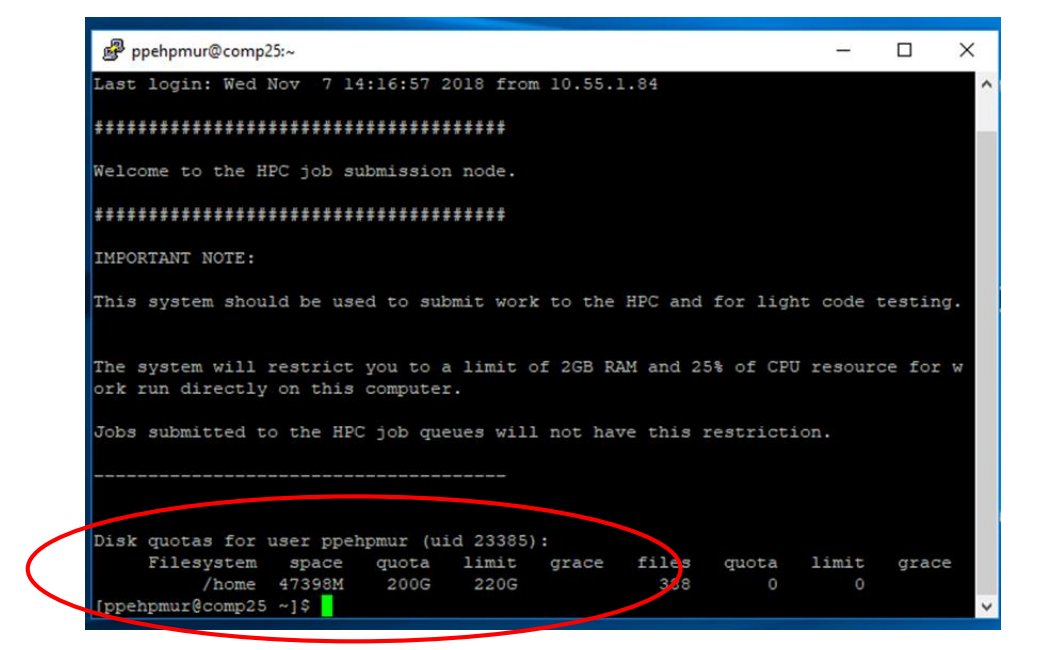

## **Typical HPC system layout**

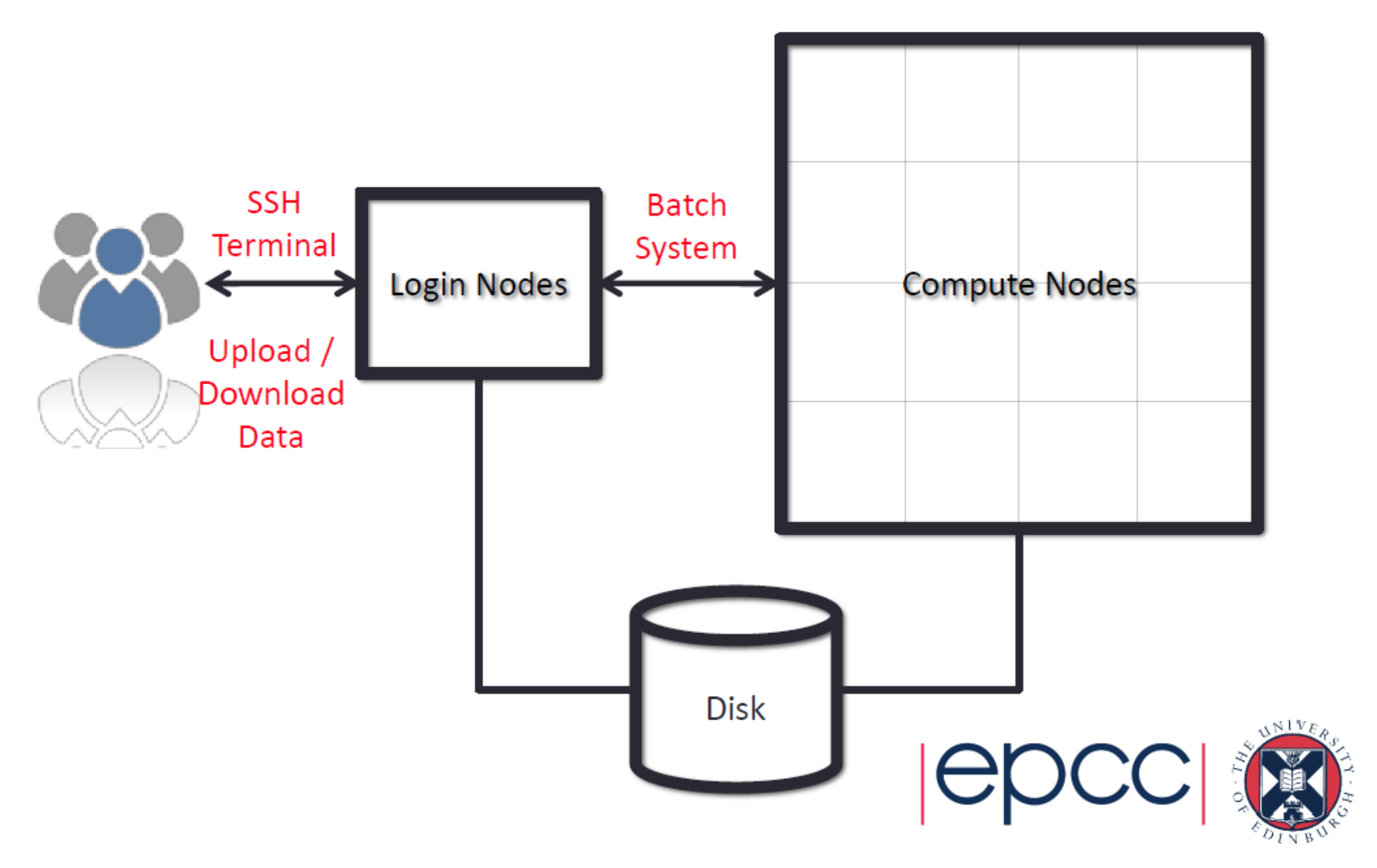

### **Brief example**

- Preparing a task/job
  - Transfer files to your new HPC drive
  - Check that the job works ...run part of the job interactively or on own PC
- Brief description of my task save R scripts on HPC drive
- Submitting a "simple" job
  - batch/ shared system
  - use a '.txt file' specify required memory
  - running the script on PuTTY
  - example of script –

running a job = *qsub myjob.txt* every job is issued a jobID deleting a job = *qdeljobID* 

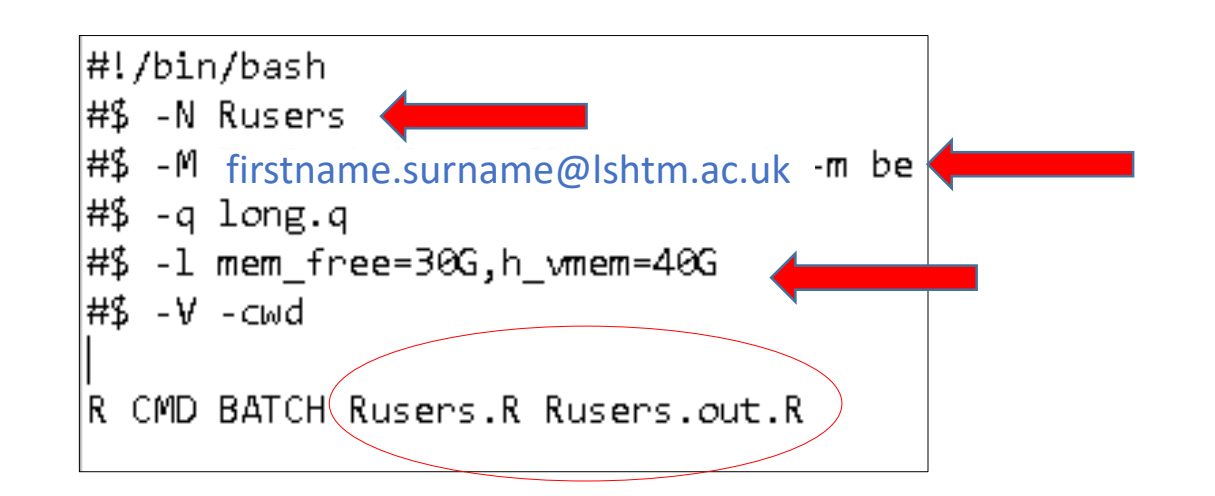

### **Brief example using R**

- Email notifications
  - Job started
  - Job completed
- Submit one jobs with multiple tasks
   E.g. process 5 tasks using 5 different data files
   Run job on one textfile '.txt'

#!/bin/bash
#\$ -N merge\_hpc
#\$ -M Peninah.Murage@lshtm.ac.uk -m be
#\$ -q short.q
#\$ -l mem\_free=90G,h\_vmem=100G
#\$ -l 1-5
R CMD BATCH merge\_hpc\${SGE\_TASK\_ID}.R merge\_hpcout\${SGE\_TASK\_ID}.out.R

-t 1:5 specifies the number of sequential tasks The job is submitted in 5 tasks and will create 5 R output files

• Parallel processing?

Job 3129103 (Rusers) Started User = ppehpmur Queue = short.q Host = comp34.cluster Start Time = 11/28/2018 22:12:22

| Job 3129102 (Rusers) Complete         |
|---------------------------------------|
| User = ppehpmur                       |
| Queue = <u>short.q@comp35.cluster</u> |
| Host = comp35.cluster                 |
| Start Time = 11/28/2018 18:28:43      |
| End Time = 11/28/2018 18:57:10        |
| UserTime = 00:24:12                   |
| System Time = 00:04:14                |
| Wallclock Time = 00:28:27             |
| CPU = 00:28:27                        |
| Max vmem = 62.127G                    |
| Exit Status = 1                       |
|                                       |

## **Other issues**

- Queuing show all your on jobs, *qstat* other jobs on queue *qstat -u '\*'* details of specified job *qstat -j jobid*
- Installing packages Login to 'PuTTY' and run R interactively
- Loading different versions of R Presently not possible at LSHTM! See University of Sheffield example here http://docs.hpc.shef.ac.uk/en/latest/sharc/software/apps/R.html
- Service desk and LSHTM wiki page contacts
   Steven Whitbread (Datacentre and Infrastructure Manager)

| R                                                                                             |
|-----------------------------------------------------------------------------------------------|
| Install Library from Cran                                                                     |
| <pre>install.packages('packageName')</pre>                                                    |
| You should be prompted to choose a cran repository mirror. If you have problems choosing, you |
| <pre>install.packages('packageName', repos="http://cran.ma.imperial.ac.uk/ @")</pre>          |